Training Guide: Hussmann Performance Parts E -Store

Right Parts. Right Place. Right Time. Right Part(ner).

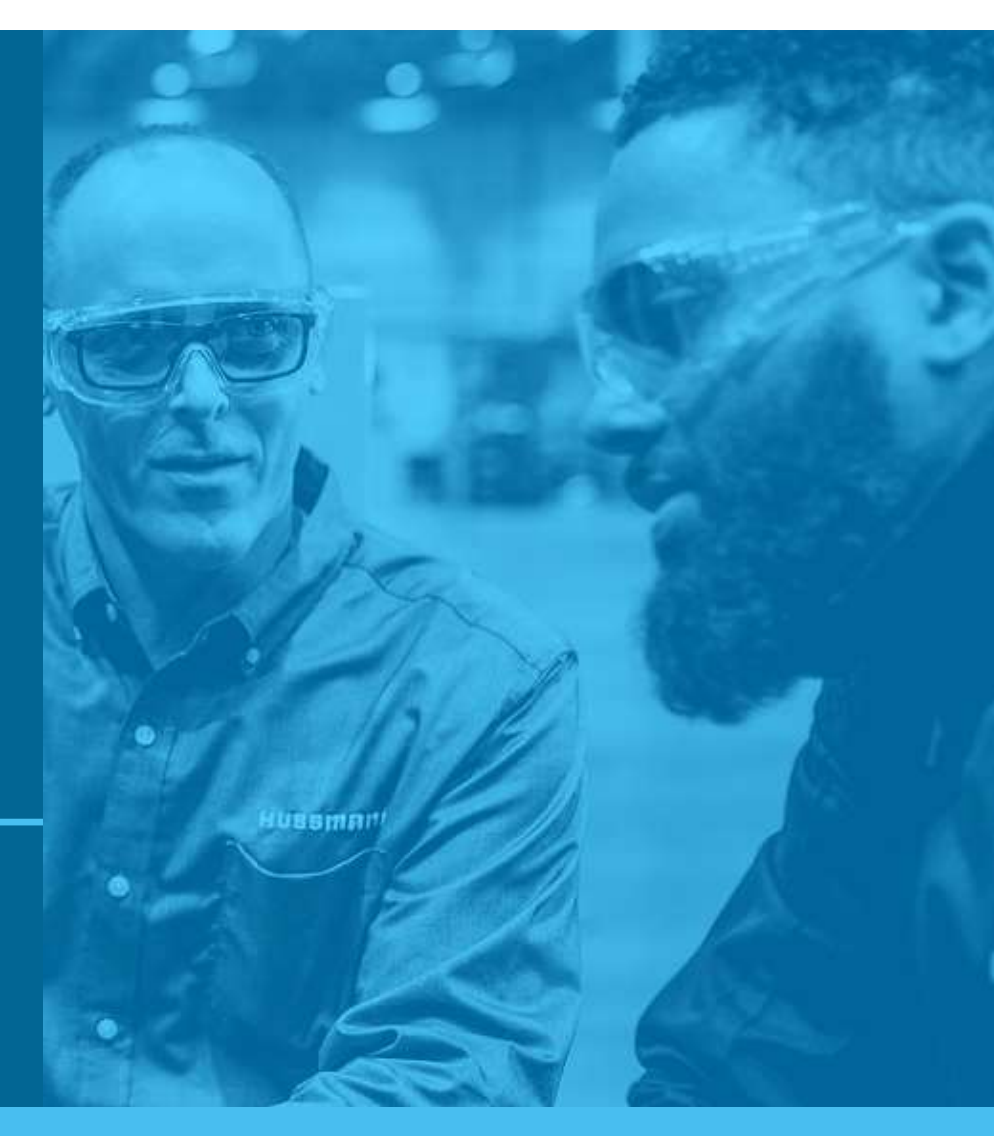

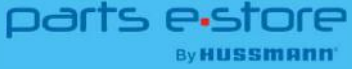

#### Table of Contents

- 4 Getting Started
- 8 Searching by Serial Number
- 13 Searching by Part Number or Keyword
- 18 Searching by Category
- **24** Where to Find Parts for non-Hussmann Cases?
- 27 Checking Out
- **30** Order Tracking & Shipping
- 34 Contact Us

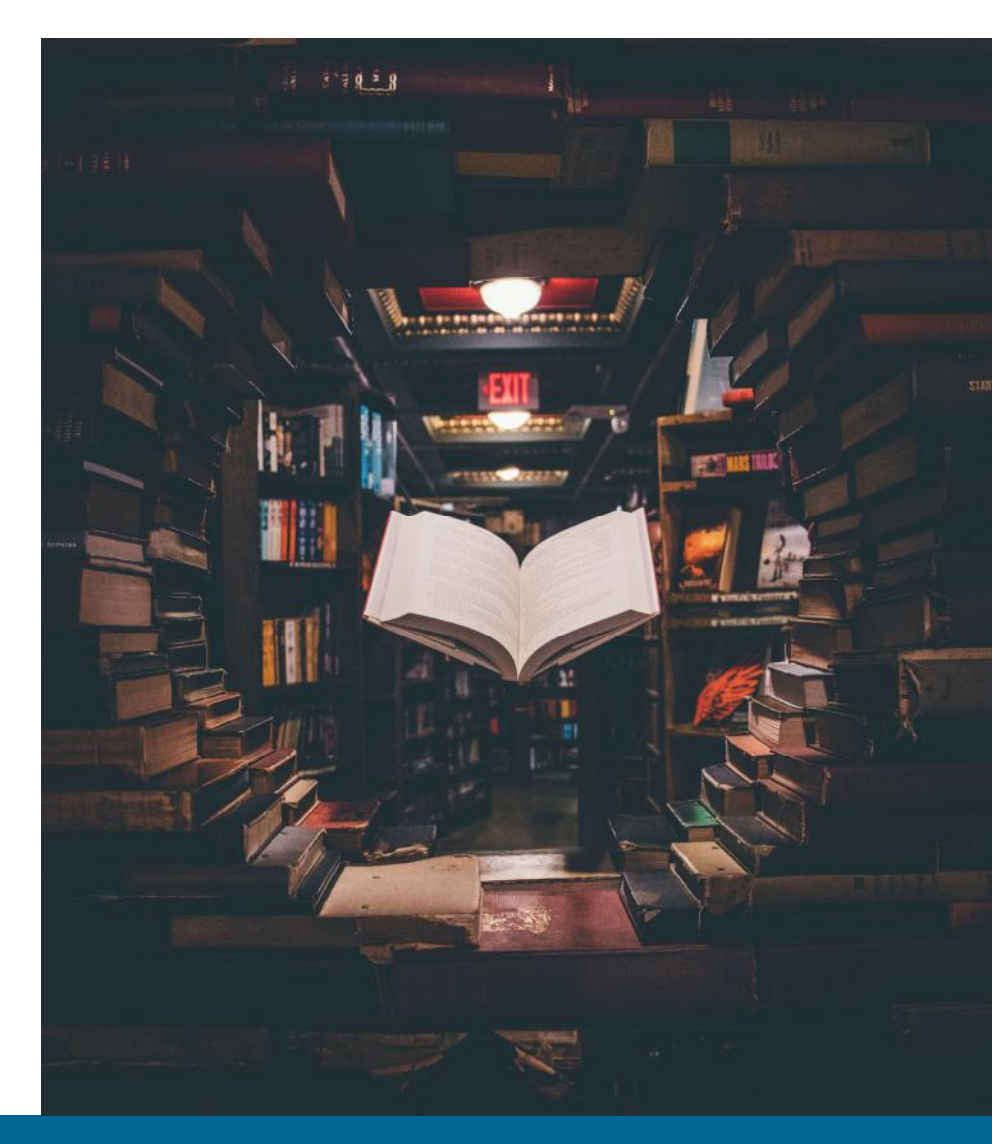

#### About the E-Store

Link: https://parts.Hussmann.com

As part of the Hussmann family, we are committed to moving your business forward through proactive solutions that earn your trust and let you focus on the big picture for your business.

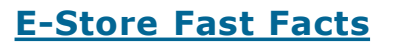

- > Over 500,000 parts
- > 98% in-stock availability
- Now including OEM-quality parts to fit non-Hussmann cases!
- 200+ years of Parts experience on our team to help you find the part you need.

Hussmann Performance Parts redefines the customer experience to be proactive – not reactive –always moving business forward at the speed of retail. Earning your trust goes beyond one simple thing. It is what we do every single day in everything that we do!

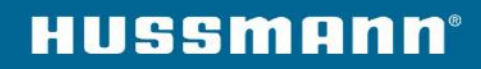

# Signing into the Hussmann Parts E-store

parts estore

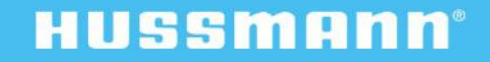

# Signing In

Link: https://parts.Hussmann.com

• Works great on your cell phone.

#### • Sign on is required:

- For getting a quote
- For placing an order
- For product availability and pricing

#### • When you want to identify parts only, no need to create an account or sign on.

\*Recommended browser: Mozilla Firefox, Google Chrome, or Microsoft Edge.

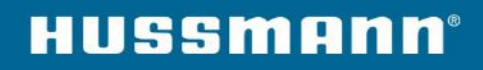

# Signing In

Link: https://parts.Hussmann.com

To Sign In click the 'Sign In' option in the top right corner.

If you don't have an account, be sure to create one to quote or order.

**Note:** Our admin will need to approve your request. (\*Will be reviewed within 1 business day.)

**Trouble accessing your account?** Use the Forgot Password Option, or contact us at 855.487.7778 or hussmann\_am\_customerservice@hussmann.com

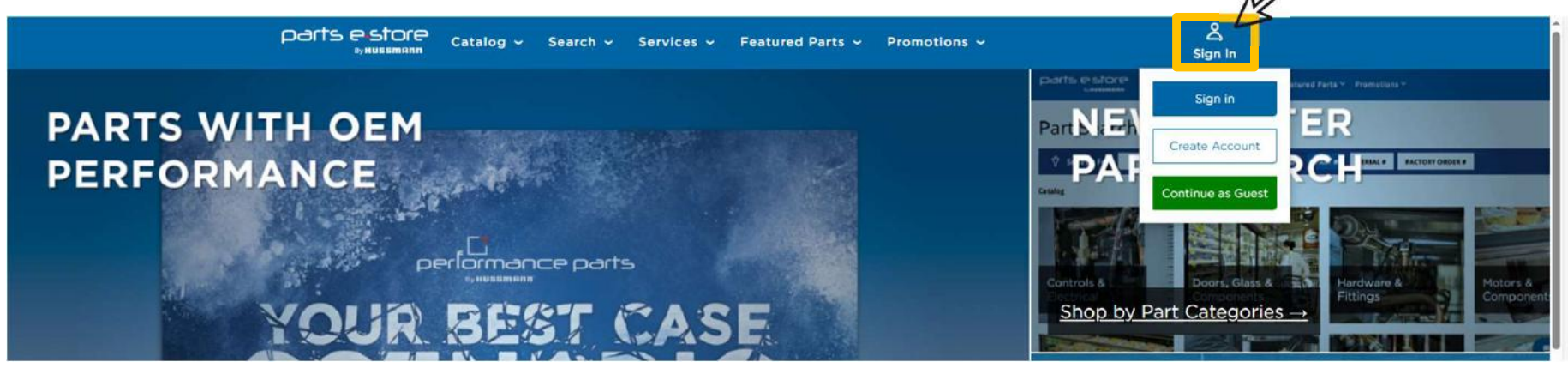

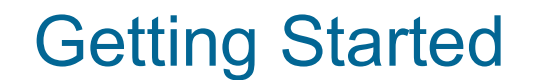

Finding Your Part on the E-Store

You are able to locate the part you are looking for on our E-Store in the following ways:

- 1. By Your Case's Serial #
- 2. By Part # (or Keyword)
- 3. By Category

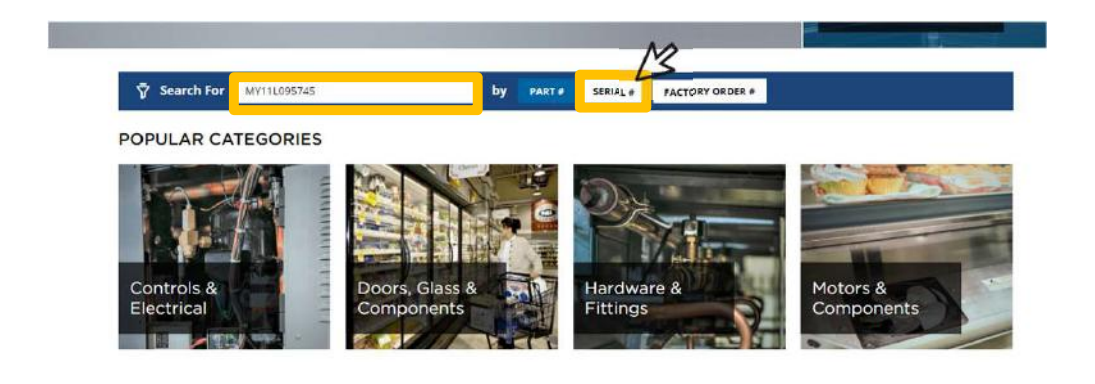

# Search By Serial Number

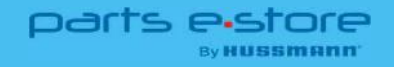

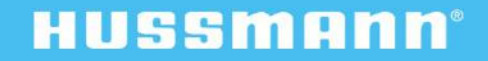

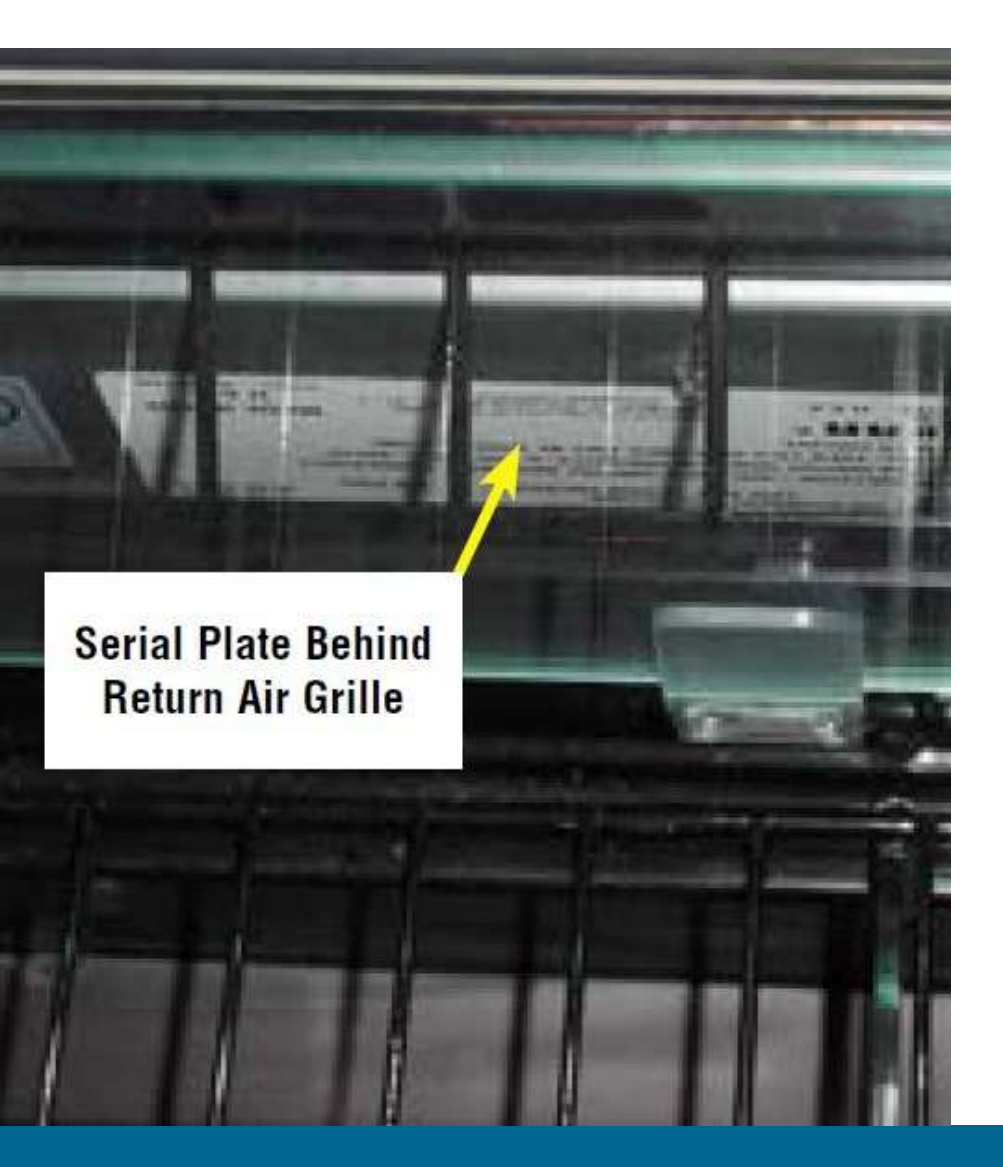

# How to Find Your Serial Number

How to Find Your Part by Serial Number

- Serial Number searching will bring up all parts available for your specific Hussmann case.
- For most models, the Serial Number plate is affixed to the front left corner of your case inside the return air channel.
  - Refer to your Case Installation and Operation Manual for the specific location.

### Search by Serial Number

How to Find Your Part by Serial Number

 You can either click the menu option 'Search' > 'Search by Serial Number'

- Or Scroll down and input the 6-16 digit Serial Number into the search bar.
  - Be sure to click the 'Serial #' option to create the search before hitting Enter

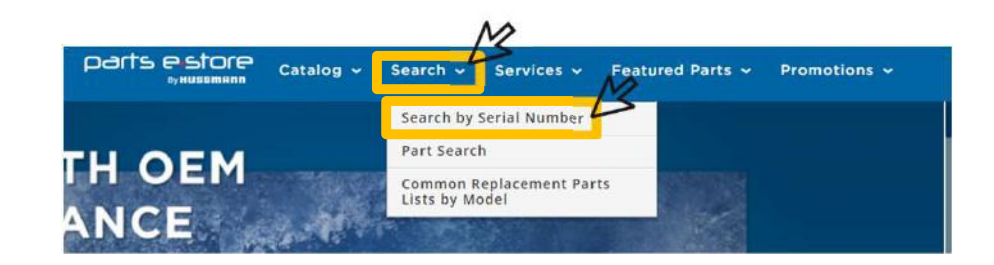

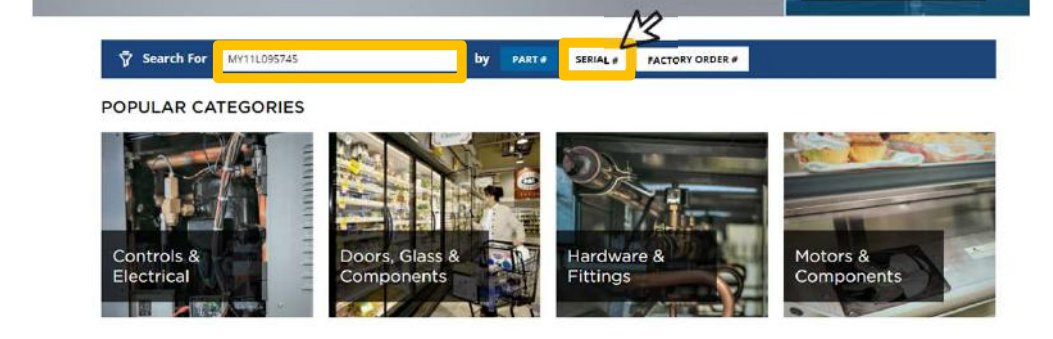

#### Search by Serial Number

How to Find Your Part by Serial Number

- From there you can view available parts sorted by Most Popular or in the Standard Bill of Material Structure.
- Or narrow down your search results by:
  - Category
  - Part Type

#### Product Search

|                      | Find                                                                                             | product:                                                                                                    |                                                   |                                         |                                     |                 |       |                             |             |                                                                                                    |     |
|----------------------|--------------------------------------------------------------------------------------------------|----------------------------------------------------------------------------------------------------|---------------------------------------------------|-----------------------------------------|-------------------------------------|-----------------|-------|-----------------------------|-------------|----------------------------------------------------------------------------------------------------|-----|
|                      | MY                                                                                               | 11L095745                                                                                                    | by                                                | PART #                                  | SERIAL #                            | FACTORY ORDER # | Clear | How to find serial number ? |             |                                                                                                    |     |
|                      | View                                                                                             | type:                                                                                                    |                                                   |                                         |                                     |                 | 27    |                             |             |                                                                                                    |     |
|                      | Mos                                                                                              | at popular                                                                                                    |                                                   | *                                       |                                     |                 |       |                             |             |                                                                                                    |     |
|                      | Serial Numbe                                                                                     | MY11L095745                                                                                                    |                                                   |                                         |                                     |                 |       |                             |             |                                                                                                    |     |
|                      | Factory Order Number                                                                             | : 259775                                                                                                    |                                                   |                                         |                                     |                 |       |                             |             |                                                                                                    |     |
|                      | Mbill Code                                                                                       | RL-4-2019-09-19-MY                                                                                                    | 11L09                                             | 5745 (Facto                             | ry: Mapics)                         |                 |       |                             |             |                                                                                                    |     |
|                      | Mbill Desc                                                                                       | RL-4-2019-09-19                                                                                                    |                                                   |                                         |                                     |                 |       |                             |             |                                                                                                    | 0   |
|                      | Shipped Date                                                                                     | 2011-10-19 00:00:00                                                                                                    |                                                   |                                         |                                     |                 | - 1 i | IU 55MIF                    |             |                                                                                                    |     |
|                      | Category filte                                                                                   | (ALL)                                                                                                    |                                                   |                                         |                                     |                 |       |                             |             |                                                                                                    |     |
|                      | 1000                                                                                             | (ALL)                                                                                                    |                                                   |                                         |                                     |                 |       |                             |             |                                                                                                    |     |
|                      | Part Type filte                                                                                  | ACCESSORIES                                                                                                    |                                                   |                                         | 1                                   |                 |       |                             |             |                                                                                                    |     |
|                      |                                                                                                  | AIR HANDLING                                                                                                    |                                                   |                                         |                                     |                 |       |                             |             |                                                                                                    |     |
| -                    |                                                                                                  |                                                                                                    |                                                   |                                         |                                     |                 |       |                             |             |                                                                                                    |     |
|                      | Part                                                                                             | DCOIL                                                                                                    |                                                   |                                         |                                     |                 |       |                             |             | Qty                                                                                                    | Col |
|                      | Part<br>0522314                                                                                  |                                                                                                    | IG.                                               |                                         | ORJ                                 |                 |       |                             | <b>'</b>    | Oty<br>0 PZ                                                                                                    | Col |
|                      | Port<br>0522314<br>0522330                                                                       | D COIL<br>D CONTROL & METERIN                                                                                                    | ٩G                                                |                                         | ORJ                                 |                 |       |                             | xi' 3i'     | Qty<br>0 PZ<br>0 PZ                                                                                                    | Col |
| 6                    | Part<br>0522314<br>0522330<br>0428562                                                            | D COIL<br>D CONTROL & METERIN<br>D DOORS & GLASS                                                                                                    | ٩G                                                |                                         |                                     |                 |       |                             | M M         | Oty<br>0 PZ<br>0 PZ<br>4 PZ                                                                                                    | Col |
| 6                    | Part<br>0522314<br>0522330<br>0428562<br>0428627                                                 | D COIL<br>D CONTROL & METERIN<br>D DOORS & GLASS<br>G ELECTRICAL & LIGHT<br>CLOSER-LH DOOR [Part T                                                                                                    | NG<br>NG<br>ype: CL                               | OSER-DOO                                |                                     |                 |       |                             | भ' भ' भ' भ' | Oty<br>0 PZ<br>0 PZ<br>4 PZ<br>4 PZ                                                                                                    | Col |
| 6                    | Part<br>0522314<br>0522330<br>0428562<br>0428627<br>0428586                                      | D COIL<br>D CONTROL & METERIN<br>D DOORS & GLASS<br>G ELECTRICAL & LIGHT<br>CLOSER-LH DOOR (Part T<br>SOCKET-BOTTOM HINGE                                                                                  | VG<br>ING<br>ype: CL<br>BLACK                     | OSER-DOO<br>(Part Type:                 |                                     | 0]              |       |                             | म, म, म, म, | Qty<br>0 PZ<br>0 PZ<br>4 PZ<br>4 PZ<br>4,00<br>PZ                                                                                                    | Col |
| 60<br>60<br>60       | Part<br>0522314<br>0522330<br>0428562<br>0428586<br>3117868                                      | COLL<br>CONTROL & METERIN<br>CONTROL & METERIN<br>DOORS & GLASS<br>G ELECTRICAL & LIGHT<br>CLOSER-LIP DOOR (Part<br>SOCKET-BOTTOM HINGE<br>POWER SUPPLY-4A 24V 9                                           | IG<br>ING<br>ype: CL<br>BLACK<br>6W               | OSER-DOO<br>(Part Type:                 |                                     | 0               |       |                             | M M N N N   | 0 PZ<br>0 PZ<br>4 PZ<br>4 PZ<br>4 PZ<br>4,00<br>PZ<br>1,00<br>PZ                                                                                                    | Col |
| 60<br>60<br>60<br>60 | Port<br>0522314<br>0522330<br>0428562<br>0428562<br>0428586<br>3117868<br>0477668<br>[view.assy] | COLL<br>CONTROL & METERIN<br>DOORS & GLASS<br>G ELECTRICAL & LIGHT<br>CLOSER-LH DOOR (Part T<br>SOCKET-BOTTOM HINGE<br>POWER SUPPLY-4A 24V 9<br>FAN ASM 12W 115V EE 8.                                     | NG<br>ype: CL<br>BLACK<br>6W<br>25 IN 25          | OSER-DOO<br>(Part Type:<br>5 (Part Type | ORJ<br>DOORJ<br>RJ<br>SOCKET-BOTTON | 0<br>1          |       |                             | ы м м м м   | Oty           0 PZ           0 PZ           4 PZ           4 PZ           4,00           PZ           1,00           PZ           4,00           PZ                 | Col |
| 100 C                | Port 0522314 0522330 0428562 0428562 0428586 3117868 0477668 <u>Driew_asty</u> PXS1M             | COLUTION & METERIN<br>CONTROL & METERIN<br>DOORS & GLASS<br>ELECTRICAL & LIGHT<br>CLOSER-LH DOOR (Part<br>SOCKET-BOTTOM HINGE<br>POWER SUPPLY-4A 24V 9<br>FAN ASM 12W 115V EE 8.<br>FX51 SHELF-22 RL 2 POS | NG<br>ype: CL<br>BLACK<br>6W<br>25 IN 25<br>MHITE | OSER-DOO<br>(Part Type:<br>5 (Part Type | ORJ<br>DOORJ<br>RJ<br>SOCKET-BOTTON | ŋ<br>I.         |       |                             | N N N N N N | Gty           0 PZ           0 PZ           4 PZ           4 PZ           4,00           PZ           1,00           PZ           4,00           PZ           32 EA | Col |

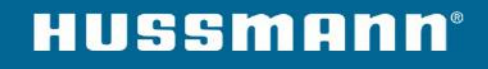

#### Serial Number Icon Guide

How to Find Your Part by Serial Number

# Below find the icon glossary for further details on your parts.

- Camera: See a photo of the part.
- Shopping Cart: Add the part to your cart.
- **Telephone:** Indicates the part is not currently available. Please call to check availability.
- **Qty:** The number of parts originally installed on your case.

|   | Category fill          | ter: (ALL)                  |                              |            |            |   |
|---|------------------------|-----------------------------|------------------------------|------------|------------|---|
|   | Part Type fill         | (ALL)                       |                              |            |            |   |
|   | Turciypeni             | ACCESSORIES                 |                              |            |            |   |
|   | Part                   | D                           |                              |            |            |   |
|   | 0522314                | D CONTROL & METERING        | OR]                          |            |            |   |
|   | 0522330                | D DOODE & CLASS             |                              |            |            |   |
| ß | 0428562                |                             | DOOR]                        |            |            |   |
| ø | 0428627                | CLOSER-LH DOOR [Part Type:  | CLOSER-DOOR]                 |            |            |   |
| 6 | 0428586                | SOCKET-BOTTOM HINGE BLAC    | K [Part Type: SOCKET-BOTTOM] |            |            |   |
|   | 3117868                | POWER SUPPLY-4A 24V 96W     |                              |            |            |   |
| 6 | 0477668<br>[view assy] | FAN ASM 12W 115V EE 8.25 IN | 25 [Part Type: FAN ASSEMBLY] |            |            |   |
|   | FX51M                  | FX51 SHELF-22 RL 2 POS WHIT | E                            | _          | Qtv        | C |
| 6 | 0458446                | RETAINER-DOOR BLACK (Part   | Type: RETAINER-DOOR]         | 1          | 0 PZ       |   |
|   |                        |                             |                              | <b>`</b> ल | 0 PZ       |   |
|   |                        |                             |                              | <u>ج</u>   | 4 PZ       |   |
|   |                        |                             |                              | M          | 4 PZ       |   |
|   |                        |                             |                              | 'ল         | 4.00<br>PZ |   |
|   |                        |                             |                              | <b>'</b> , | 1.00<br>PZ |   |
|   |                        |                             |                              |            |            | - |

#### HUSSMANN

4.00 PZ

1 32 EA

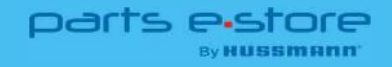

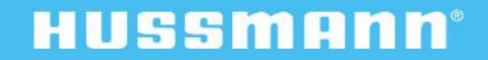

How to Find Your Part by Part Number

- Part Number is the most direct path to the exact part you need. You can often find the Part # on your bill of materials.
- Scroll down and input the Part Number into the search bar.
  - Be sure to the 'Part #' option is clicked after inputting your Part Number to complete the search

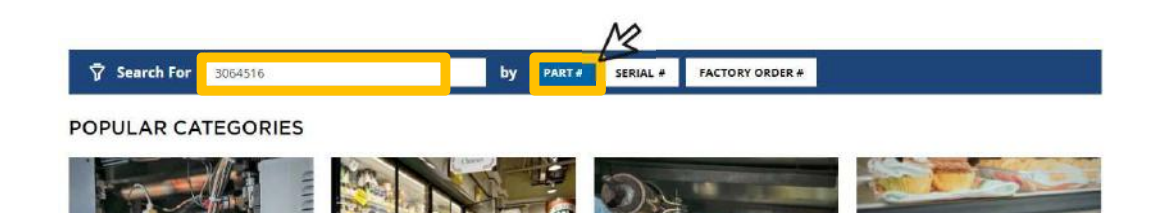

\*Note: Not every part comes stamped with a part number.

If your part isn't stamped, you can either enter a keyword. Or utilize the Product Category or Serial # option to find your part.

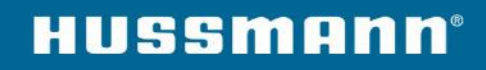

How to Find the Part You Need without the Part Number

 Entering a Keyword such as 'Motor' into the Search Bar will display related items which can be filtered as shown in the Product Category search instructions

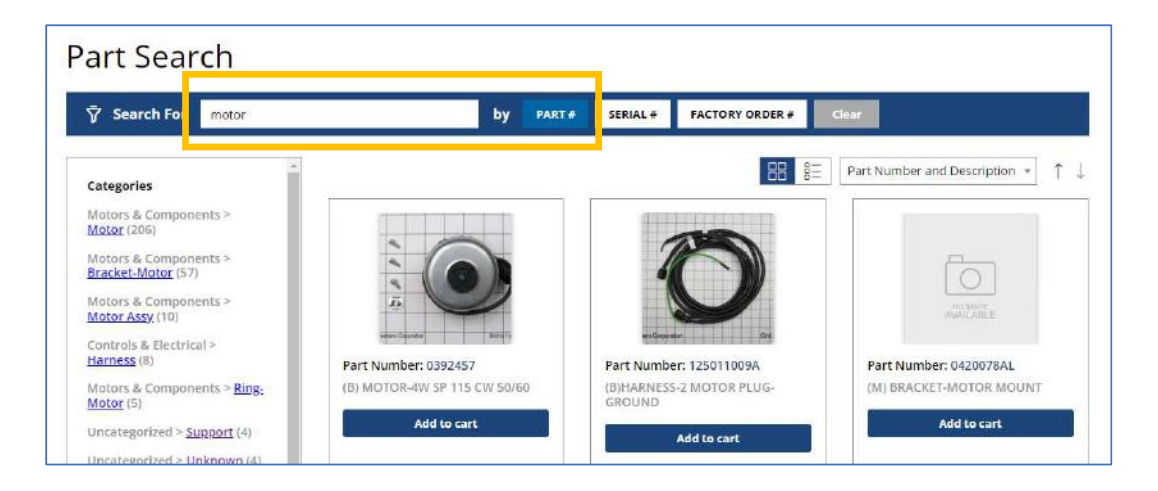

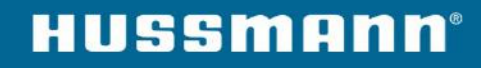

**Filtering Based on Attributes** 

Within Part Categories you can select specific attributes to narrow down the options.

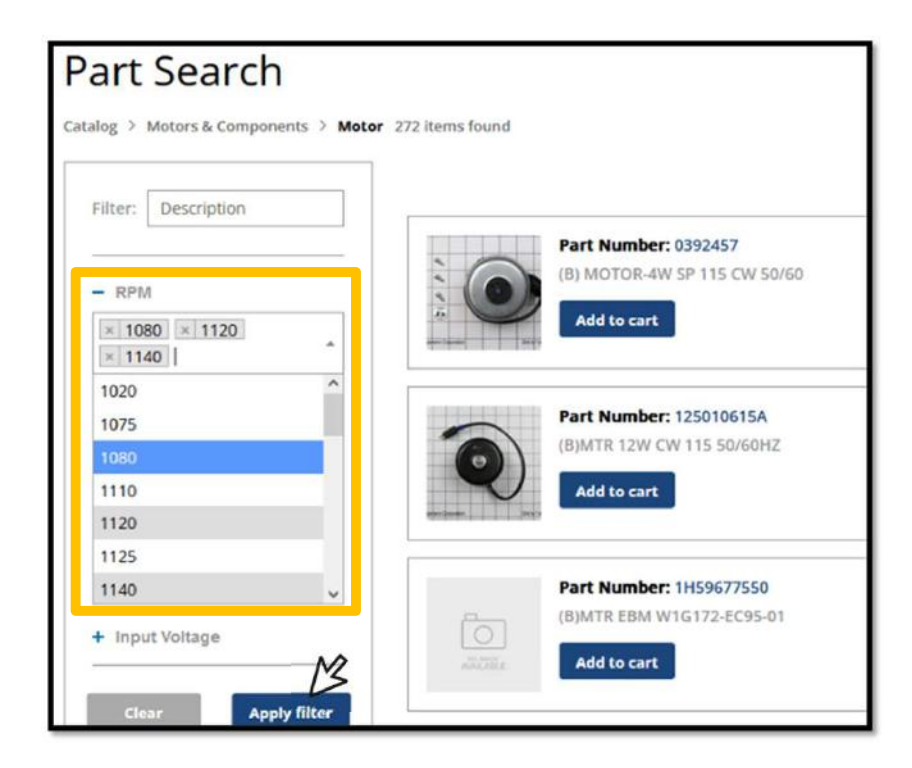

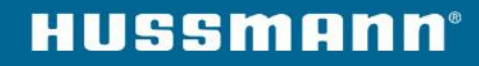

How to Find The Right Part

- From there you are able to view any Part Number that includes the details you entered.
- You can click the Part Number link to view additional product information or click the option to Add to Cart.

|                     |                                              | Catalog > Motors & Components > Motor |                                                         |             |
|---------------------|----------------------------------------------|---------------------------------------|---------------------------------------------------------|-------------|
| Filter: Description |                                              |                                       | Hussmann Replacement Parts                              |             |
| + RPM               |                                              |                                       | Description: MOTOR-0.33 HP 120-230 60HZ 1PH 500-1150VAR | Add to Cart |
| + Length            |                                              |                                       | Part: 3064516                                           | Back        |
| + Width             |                                              |                                       | Specifications                                          |             |
| + HP                | Part Numer: 3064516                          |                                       | Input Voltage: 120/230 Dimensions - Width (in): 6       |             |
| + Height            | MOTOR-0.33 IN 130 320 9HZ 1PH<br>500-1150VAR |                                       | Horsepower: 1/3 Speed (rpm): 1150-500                   |             |
| + Wattage           | Add to cart                                  |                                       | UOM: EA<br>Dimensions-Length (in): 11.52                |             |
| - Input Voltage     |                                              |                                       |                                                         |             |

# Search By Product Category

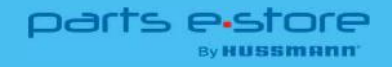

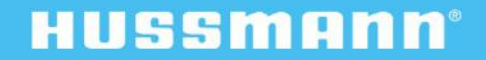

### **Product Category Search**

How to Find Your Part by Category & Key Specs

- Unsure of the Part or Serial Number? Use our handy product categories to filter down to the product you need.
- Navigate to our 8 product categories by clicking on the Catalog menu option or scrolling down the homepage to our Popular Categories list.

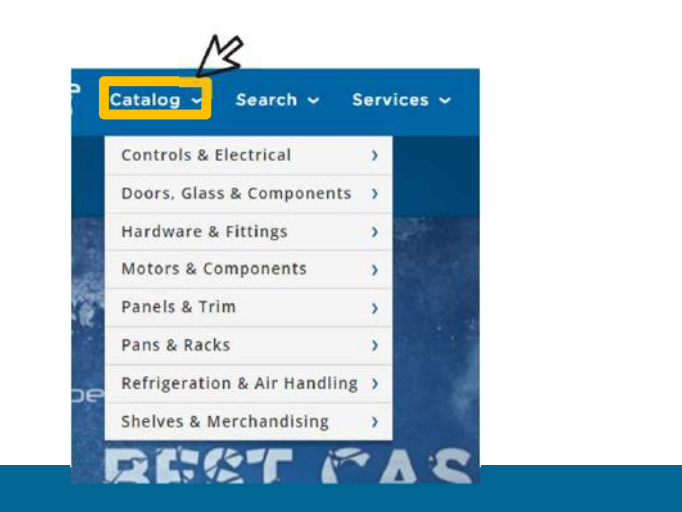

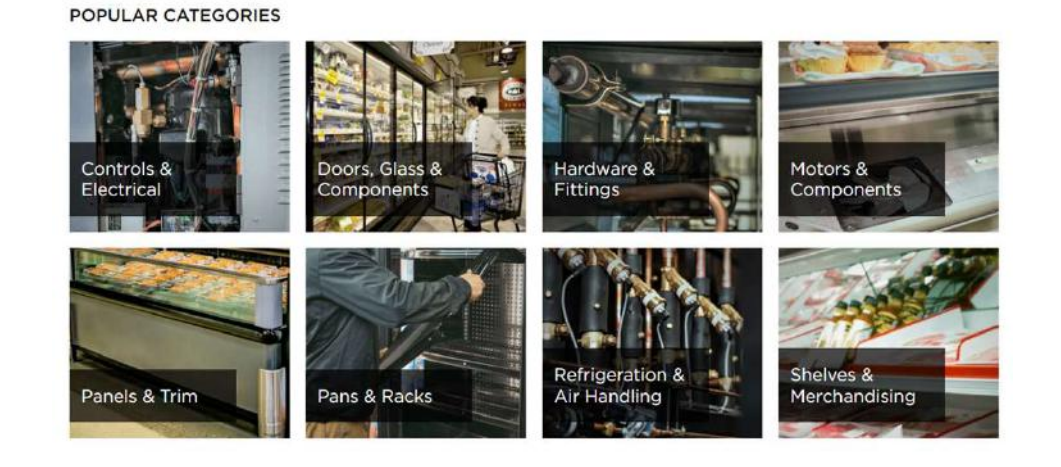

#### **Product Category Search**

How to Find Your Part by Category & Key Specs

- You'll then have a choice of subcategories.
- Clicking on a subcategory will return all the parts that are available or have been replaced by newer parts.

#### Part Search

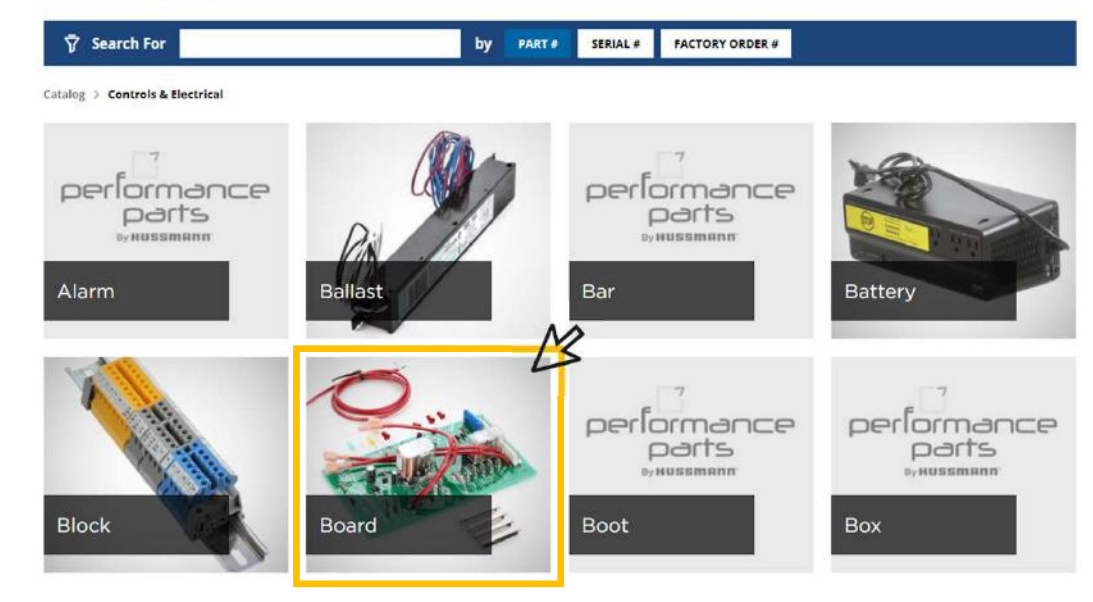

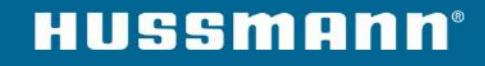

### **Product Category Search**

How to Find Your Part by Category & Key Specs

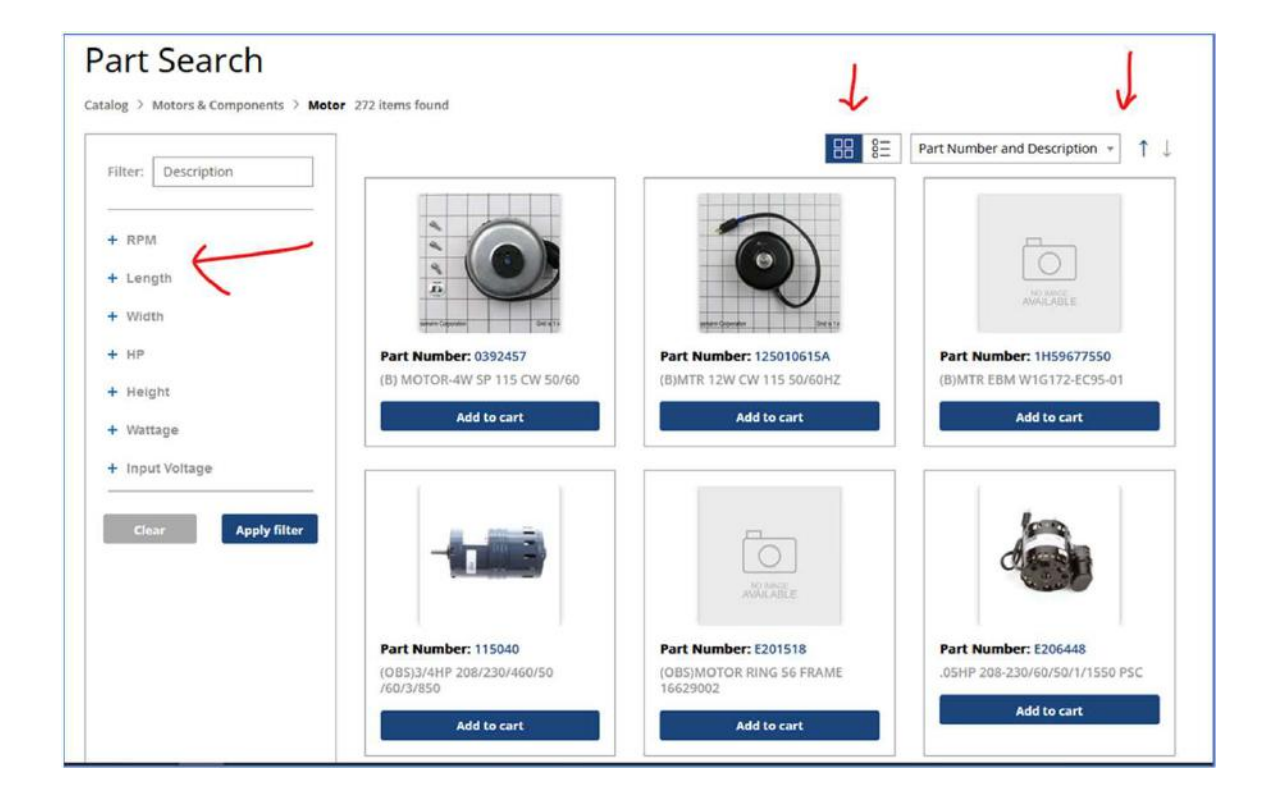

- You'll be able to view key part specifications that allow you to filter the list.
- You can view the parts in either a grid or list format and sort by part number (low to high) or popularity rank.

## **Product Category Filtering**

How to Find Your Part by Category & Key Specs

- You can then narrow down your search with the part specification filters on the left-hand side.
- You can add one or more specifications to help you find the proper part.
- The filter box will search the part description field.

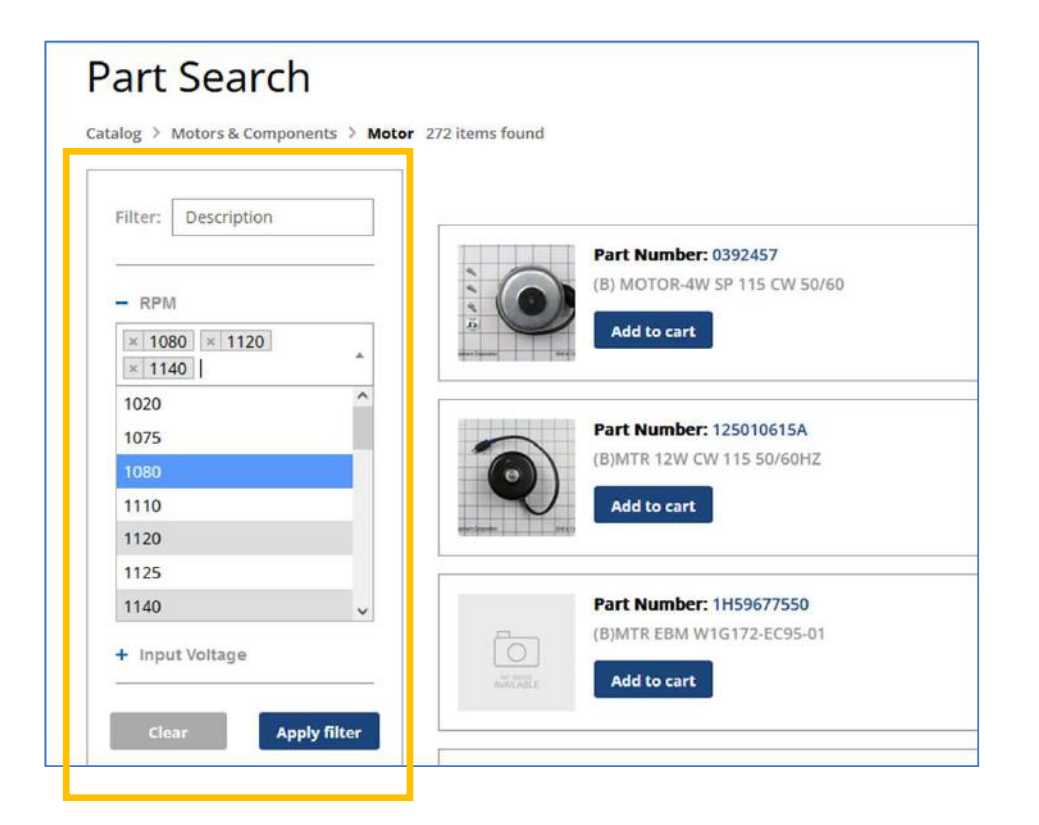

### **Additional Product Information**

How to Find Your Part by Category & Key Specs

• You can click the Part Number link to view additional product information.

|                     | 1                    | Catalog > Motors & Components > Motor |                                                         |             |
|---------------------|----------------------|---------------------------------------|---------------------------------------------------------|-------------|
| Filter: Description |                      |                                       | Hussmann Replacement Parts                              |             |
| + RPM               |                      |                                       | Description: MOTOR-0.33 HP 120-230 60HZ 1PH 500-1150VAR | Add to Cart |
| + Length            |                      |                                       | Part: 3064516                                           | Back        |
| + Width             |                      |                                       | Specifications                                          |             |
| + HP                | Part Number: 3064516 |                                       | Input Voltage: 120/230 Dimensions - Width (in):         | 6           |
| + Height            | 500-1150VAR          | · · · · · · · · · · · · · · · · · · · | Horsepower: 1/3 Speed (rpm): 1150-500                   |             |
| + Wattage           | Add to cart          |                                       | UOM: EA<br>Dimensions-Length (in): 11.52                |             |
| - Input Voltage     |                      |                                       |                                                         |             |

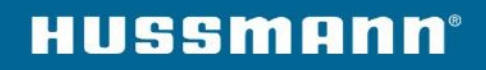

# Exploring Our Expanded Parts Catalog

(OEM-Quality Parts for Non-Hussmann Cases)

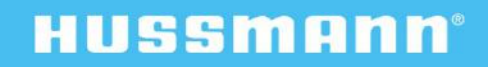

parts estore

### Now Carrying Parts for Other Manufacturer's Cases

View our expanded category of OEM-Equivalent parts for our competition's cases

You can buy OEM-quality parts for a variety of non-Hussmann cases.

To view the list of expanded parts, visit our Expanded Catalog under the 'Promotions' menu. Or directly at <u>https://parts.hussmann.com/epc-home</u>

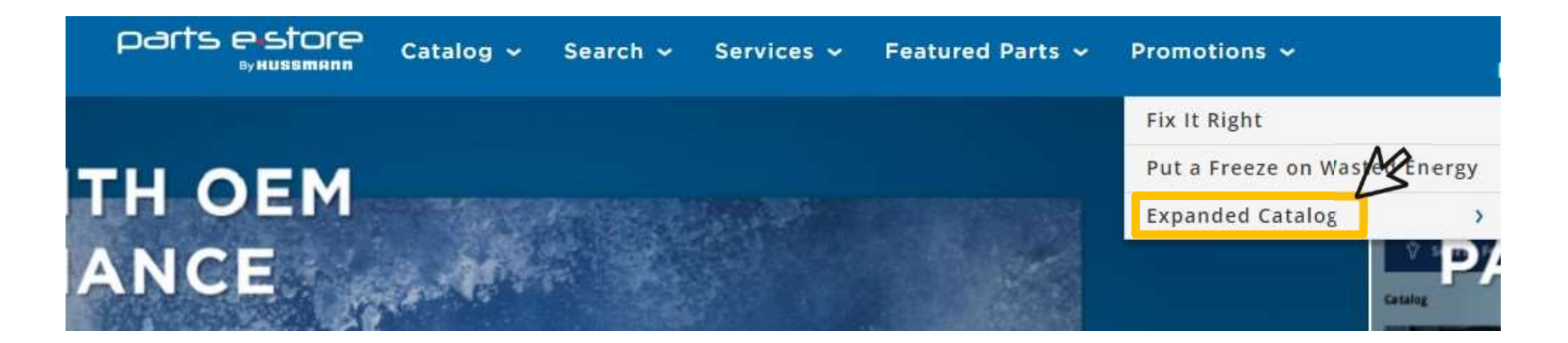

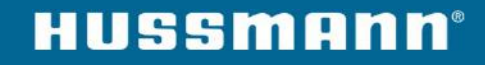

# Now Carrying Parts for Other Manufacturer's Cases

View our expanded category of OEM-Equivalent parts for our competition's cases

Our Expanded Catalog is organized into our 5 mostrequested categories listed to the right.

You can view the full list of parts for the categories on the right.

We now stock parts to fit cases for the following brands:

- Hill Phoenix
- Barker
- Kyson Warren Tyler
- Anthony
- Zero Zone
- Heatcraft

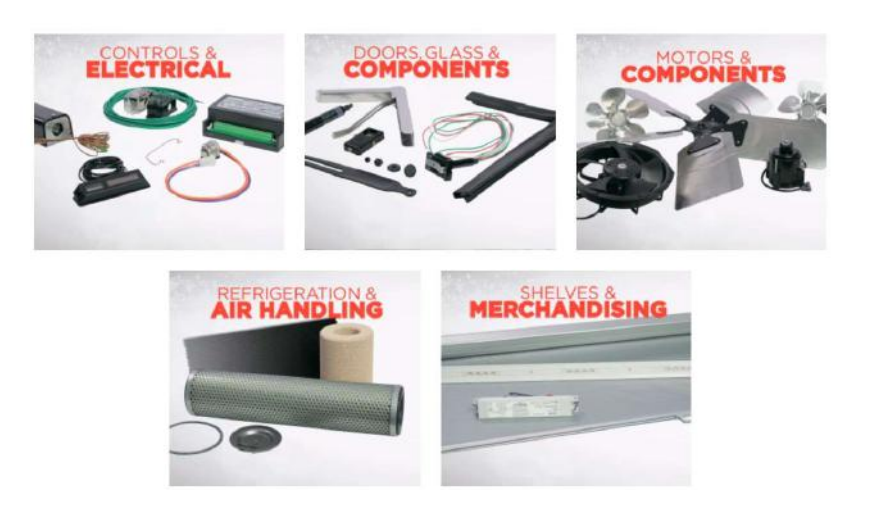

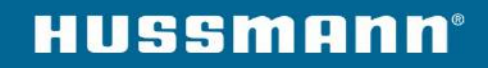

# Checking Out

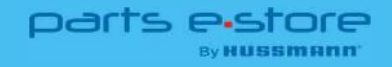

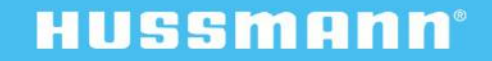

## Placing Your Order in the E-Store

How to Complete Your Order

• When you've located the part(s) you need click the shopping cart icon to Add to Your Cart.

You can adjust quantity, ship date, or add additional parts by following the on-screen prompts.

|   | Part    | Description                                          |            | Gty        | Color |
|---|---------|------------------------------------------------------|------------|------------|-------|
|   | 0522314 | DOOR-INNOVATOR 1 LH BLACK [Part Type: DOOR]          | *          | 0 PZ       |       |
| - | 0522330 | DOOR LH BLK INNOV 1 [Part Type: DOOR]                | . 💘        | 0 PZ       |       |
|   | 0428562 | GASKET-BLACK MAGNETIC (Part Type: GASKET-DOOR)       | <b>X</b>   | 4 PZ       |       |
|   | 0428627 | CLOSER-LH DOOR [Part Type: CLOSER-DOOR]              | <b>*</b> # | 4 PZ       |       |
| 6 | 0428596 | SOCKET-BOTTOM HINGE BLACK [Part Type: SOCKET-BOTTOM] |            | 4.00<br>PZ |       |
|   |         |                                                      |            |            |       |

| Part                                                        | You | ur Price | Qty | Ship Date                          | Total      | Action |
|-------------------------------------------------------------|-----|----------|-----|------------------------------------|------------|--------|
| 0709784<br>FAN UF15PC12-BWHR/CC-S (OD)<br>Additional Fields | USD | 162      | 1   | 26-Sep-2023 Ship early if possible | USD 162.00 | Update |

# Placing Your Order in the E-Store

How to Complete Your Order

- When you are ready to complete your order, click the Cart option in the upper-right hand corner of your screen.
- Once you've confirmed the shipping details you can click the option to 'Proceed to Checkout' and complete your order.
- After clicking 'Submit Order':
  - Please note your order number.
  - Check your email for an order confirmation.
  - Add any additional email addresses you'd like to receive copies of order and tracking information.

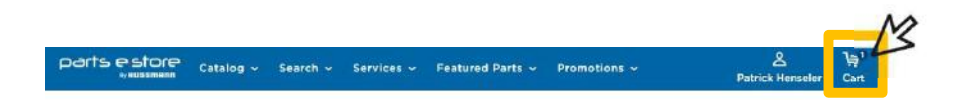

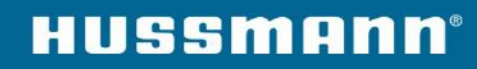

# Order Tracking & Shipping

Note: Tracking information is only available for shipments within the United States.

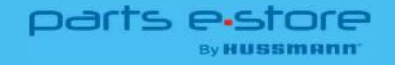

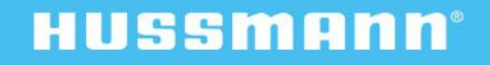

#### **Tracking Your Order**

**Using the Quick Order Tracking Function** 

- You do not need to be signed into your Hussmann Performance Parts account to track your latest parts orders.
  - This will allow non-registered users to view shipping details without requiring login access as long as they have the Order Number and Shipping Zip Code shared with them.
- Click the Quick Order Tracking option from the menu under 'Sign In'.

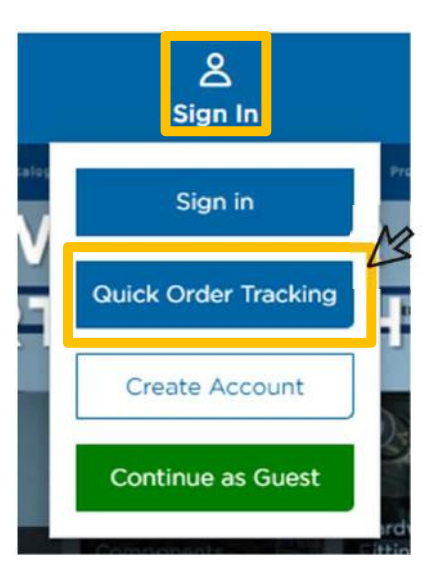

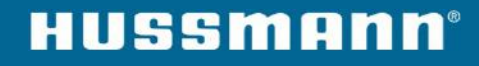

### **Tracking Your Order**

**Using the Quick Order Tracking Function** 

- Input the Order Number and Shipping Zip Code.
- If your order has shipped you'll be able to copy the Tracking # and visit the site to view shipping updates.
- For Pilot shipments, you'll be taken to the Maersk webpage where you can paste in the tracking number copied from the Hussmann Performance Parts site.

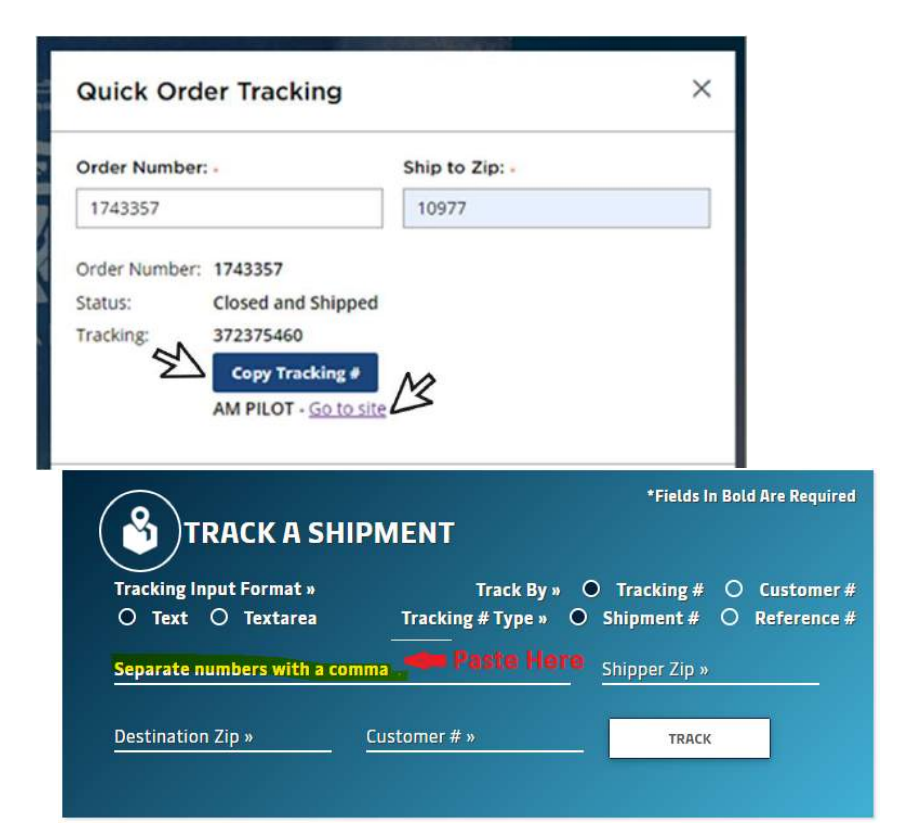

#### **Tracking Your Order**

**Using the Quick Order Tracking Function** 

- If your order has not shipped yet, the Status will display an Open Awaiting Shipping notice.
- If an incorrect order number or zip code is entered, the Status will display the 'Order/Zip Code combination not found. Please retry' notice.
- If you need further assistance on your order tracking, be sure to reach out to our team with the details on the following slides or by contacting your Client Development Representative directly.

| Order Number  | ÷+                | Ship to Zip: - |
|---------------|-------------------|----------------|
| 1825735       |                   | 96003          |
| Order Number: | 1825735           | M              |
| Status:       | Open Awaiting Shi | pping          |
| Tracking:     |                   |                |

| Order Number: -           | Ship to Zip: -                    |    |
|---------------------------|-----------------------------------|----|
| 1825735                   | 96603                             | 10 |
| Status: Order/ZipCode con | nbination Not Found. Please retry |    |

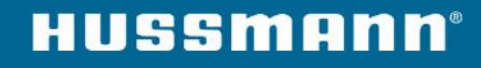

# Contact Us

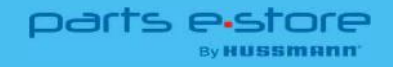

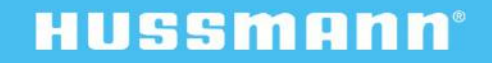

#### **Performance Parts Contact Info**

How to Contact Our Support Team

# Any additional questions? You can always start by contacting your Client Development Representative directly.

Or use our main support line below:

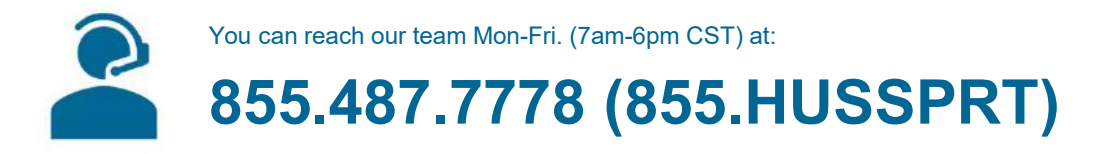

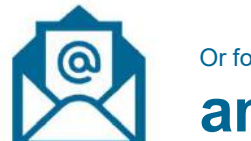

Or for help ordering parts over email, reach our team at:

amparts@hussmann.com

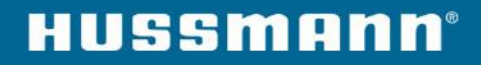